TEC-IT, es un generador de códigos de barras en línea de acceso gratuito. El procedimiento es intuitivo y muy sencillo.

| PASO<br>1 | • Ingresar al siguiente link: https://barcode.tec-it.com/es/ISBN13                                                                                                    |
|-----------|----------------------------------------------------------------------------------------------------|
| PASO<br>2 | <ul> <li>Del lado izquierdo de la pantalla, se observa un menú con diferentes formatos de códigos de barras.</li> <li>Deslizar hacia el final del listado para encontrar la opción de Códigos ISBN (es la opción número 10) y dar click.</li> </ul> |
| PASO<br>3 | <ul> <li>Al dar click en esta opción, se despliegan cinco posibilidades de formato.</li> <li>La usual para libros impresos es ISBN 13 y para revistas ISSN.</li> </ul>                                                                              |
| PASO<br>4 | <ul> <li>Seleccionr el formato requerido en la caja de datos que se encuentra a un costado y capturar el<br/>número ISBN o ISSN del cual vamos a generar el código.</li> </ul>                                                                      |
| PASO<br>5 | • Dar click en el botón "Actualizar" y en la tercera columna se generara el código de barras.                                                                                                    |
| PASO<br>6 | • Dar click en el botón rojo "Descargar".                                                                                                    |

Es importante mencionar que, antes de descargar, se puede elegir la resolución y el formato (gif, jpg, png, svg) de la imagen dando click en el engranaje, símbolo de ajustes, en la esquina superior derecha de la tercera columna.

A continuación, se muestran las capturas de pantalla por cada uno de los pasos a seguir:

#### PASO 1

#### https://barcode.tec-it.com/es/ISBN13

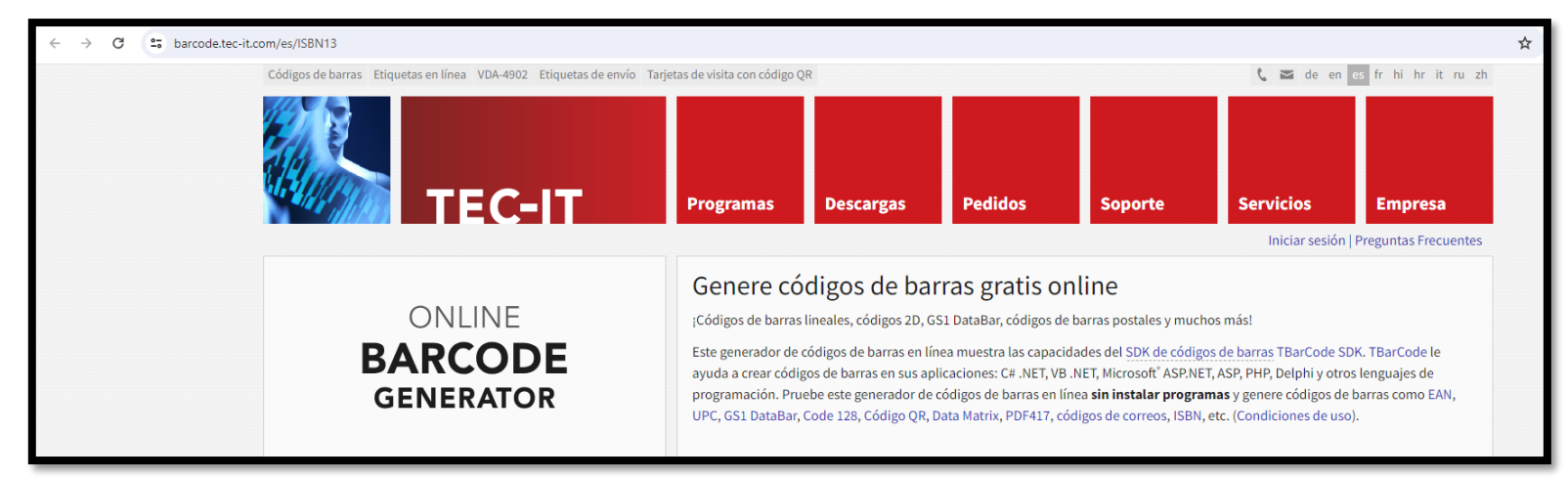

#### PASO 2

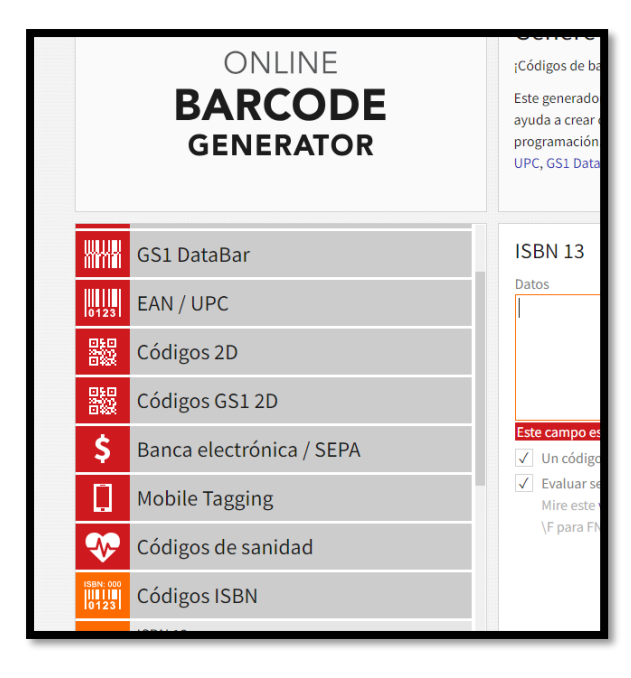

#### PASO 3

|           |                     |    | Datos     |
|-----------|---------------------|----|-----------|
| ISBN: 000 | Códigos ISBN        |    |           |
|           | ISBN 13             |    |           |
|           | ISBN 13 + 5 dígitos |    |           |
|           | ISMN                |    |           |
|           | ISSN                |    | Un códi   |
|           | ISSN + 2 dígitos    |    | Mire est  |
| 1         | Tarjetas de visita  | \F | \F para F |
| -0-0-     |                     |    |           |

## PASO 4

| \$        | Códigos de sanidad  | ISBN 13<br>Datos             | Crear secuencia |
|-----------|---------------------|------------------------------|-----------------|
| ISBN: 000 | Códigos ISBN        | 9786073077231                |                 |
|           | ISBN 13             |                              |                 |
|           | ISBN 13 + 5 dígitos |                              |                 |
|           | ISMN                |                              |                 |
|           | ISSN                | Un código de barras por fila | Actualizar      |
|           | ISSN + 2 dígitos    | Evaluar secuencias de escape |                 |

## PASO 5

| L.                            |                     |                              | Б                              |                                  |
|-------------------------------|---------------------|------------------------------|--------------------------------|----------------------------------|
| *                             | Códigos de sanidad  | ISBN 13<br>Datos             | Crear secuencia                |                                  |
| ISBN: 00<br>        <br> 0123 | Códigos ISBN        | 9786073077231                |                                |                                  |
|                               | ISBN 13             |                              |                                |                                  |
|                               | ISBN 13 + 5 dígitos |                              |                                |                                  |
|                               | ISMN                |                              |                                |                                  |
|                               | ISSN                | Un código de barras por fila | Actualizar                     | 9 <sup>  </sup> 786073    077231 |
|                               |                     | Evaluar secuencias de escape | Actualizar el código de barras |                                  |

## PASO 6

|           |                     |                                        | Datos                                                                                     |                                              |  |  |  |  |  |  |
|-----------|---------------------|----------------------------------------|-------------------------------------------------------------------------------------------|----------------------------------------------|--|--|--|--|--|--|
| ISBN: 000 | Códigos ISBN        |                                        | 9786073077231                                                                             |                                              |  |  |  |  |  |  |
|           | ISBN 13             |                                        |                                                                                           |                                              |  |  |  |  |  |  |
|           | ISBN 13 + 5 dígitos |                                        |                                                                                           |                                              |  |  |  |  |  |  |
|           | ISMN                |                                        |                                                                                           |                                              |  |  |  |  |  |  |
|           | ISSN                |                                        | Un código de barras por fila Actualizar                                                   | 9 786073 077231                              |  |  |  |  |  |  |
|           | ISSN + 2 dígitos    |                                        | Evaluar secuencias de escape<br>Mire este vídeo y la Referencia de Códigos de Barras: use |                                              |  |  |  |  |  |  |
| 5         | Tarjetas de visita  | \F para FNC1, \t para TAB, \n para ENT | \F para FNC1, \t para TAB, \n para ENTER                                                  |                                              |  |  |  |  |  |  |
|           | Eventos             |                                        |                                                                                           | ¡Suscríbase a nuestro boletín de noticias gr |  |  |  |  |  |  |
| Ŷ         | Código Wi-Fi        |                                        |                                                                                           | 🛓 Descargar                                  |  |  |  |  |  |  |
|           |                     |                                        |                                                                                           | Descarga                                     |  |  |  |  |  |  |